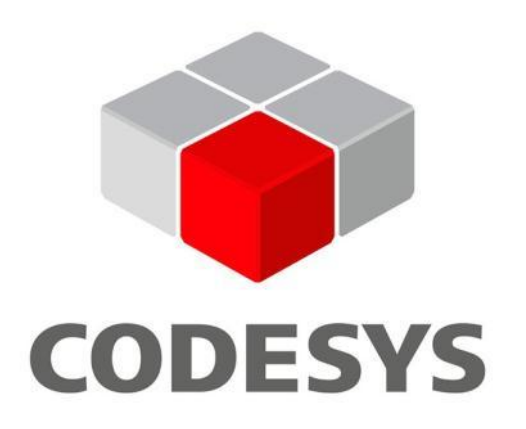

### CoDeSys

# ПЗ використовується для наступнийх контролерів

Moeller. Festo. Wago (Німеччина).
Parker Hannifin (США).
Mitsubishi Electric (Японія).
ABB (Швеція. Швейцарія).
OBEH (Російська Федерація).

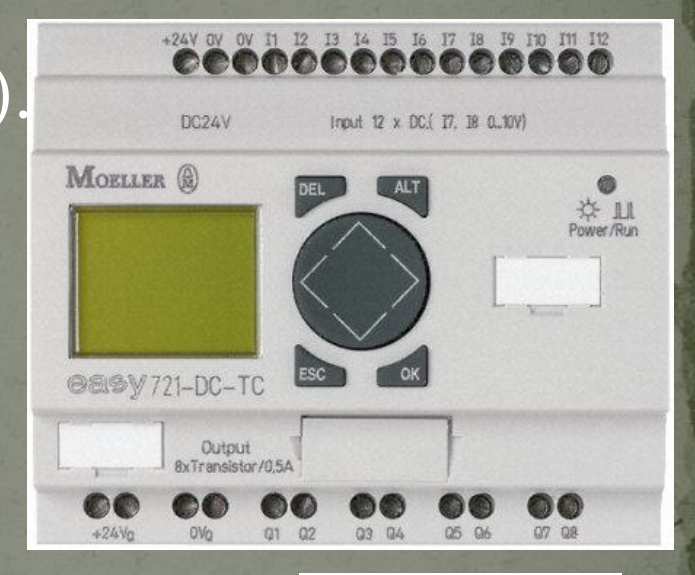

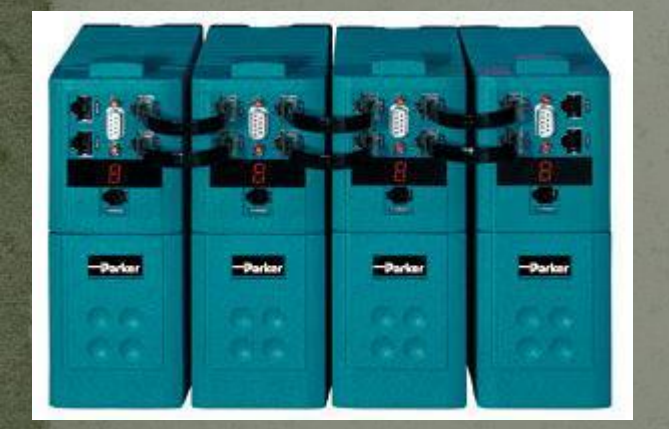

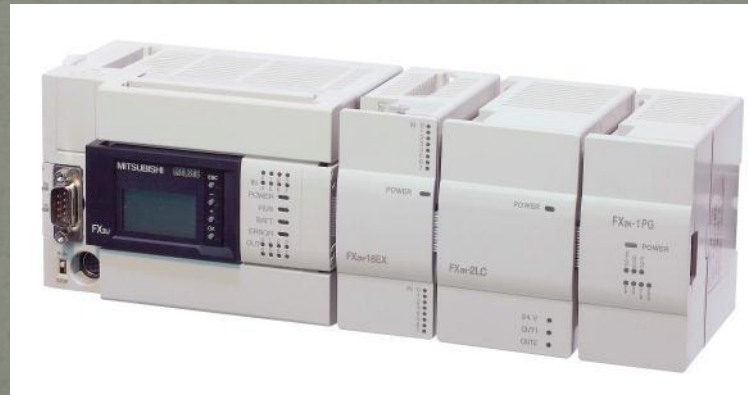

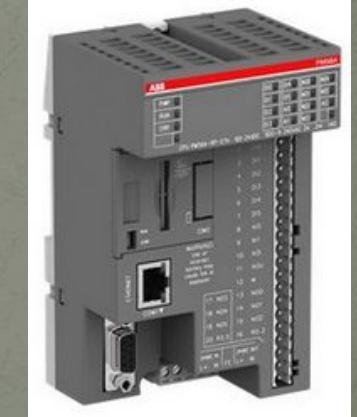

#### Початок роботи Встановлення необхідних Target-файлів *Старт-меню Windows => Програми ==> 3S Software => CoDeSys V2.3 => Install Target*

| Installation directory: |                                                                                                    |                     |
|-------------------------|----------------------------------------------------------------------------------------------------|---------------------|
| Possible Targets:       | Installed Targets:                                                                                                    |                     |
|                         | Open        PLC100.K-M          PLC100.R-L        PLC100.R-M          PLC100.R-M        PLC150.A-L          PLC150.A-L        PLC150.A-L          PLC150.I-L        PLC150.I-L | ^                   |
|                         | PLC154.U-L     PLC154.U-M     Imediate Stress     Software Stress     <                                                                                                    | olutions Grr 🗸<br>> |

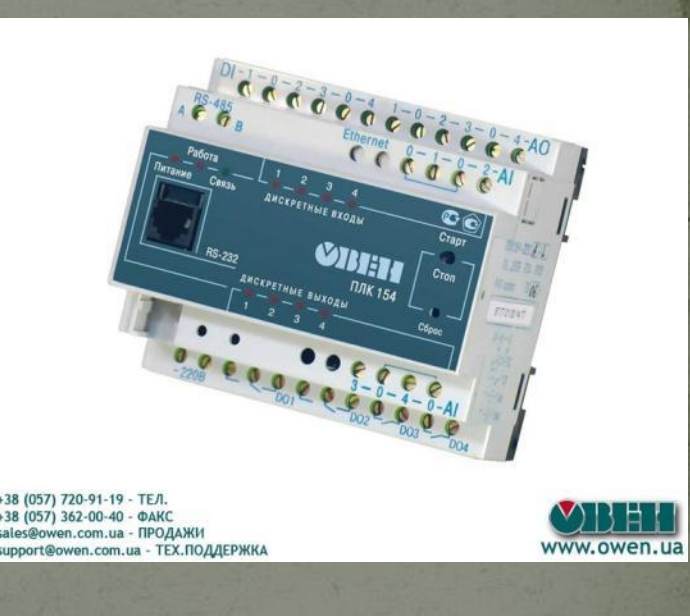

#### Запуск середовища програмування Програми => 3S Software => CoDeSys V2.3 1. Обрати цільову платформу

|                | Ha                 | стройки целевой платфо         | рмы                       | <b>x</b> |
|----------------|--------------------|--------------------------------|---------------------------|----------|
| Конфигурация:  | PLC154.U-M         |                                | •                         |          |
| Целевая платфо | орма Распределение | памяти   Общие   Сетевая функц | циональность Визуализация |          |
| Платформа:     | Intel StrongARM    | <b>v</b>                       |                           |          |
| Рег. первого і | целого параметра:  | Рег. посл. целого параметра:   | Рег. целого результата:   |          |
| RO             | <b>v</b>           | R3                             | RO                        | Ŧ        |
|                |                    |                                |                           |          |
|                |                    |                                |                           |          |
| 🔽 Порядок б    | áaйπ Intel         |                                |                           |          |
|                |                    |                                |                           |          |
|                |                    | п                              | о умолчанию ОК            | Отмена   |

# Створення нового програмного компоненту

| <u>И</u> мя нового POU:     | PLC_PRG       | ОК     |
|-----------------------------|---------------|--------|
| <u>Т</u> ип РОU             | <u> </u>      | Отмена |
| Программа                   | ⊂ <u>i</u> l  |        |
| Функциональный <u>б</u> лок | CLD           |        |
| С <u>Ф</u> ункция           | C FBD         |        |
| Тип <u>р</u> езультата:     | C SFC         |        |
| BOOL                        | • <u>ST</u>   |        |
|                             | C <u>C</u> FC |        |

# Програмування на конкретному прикладі

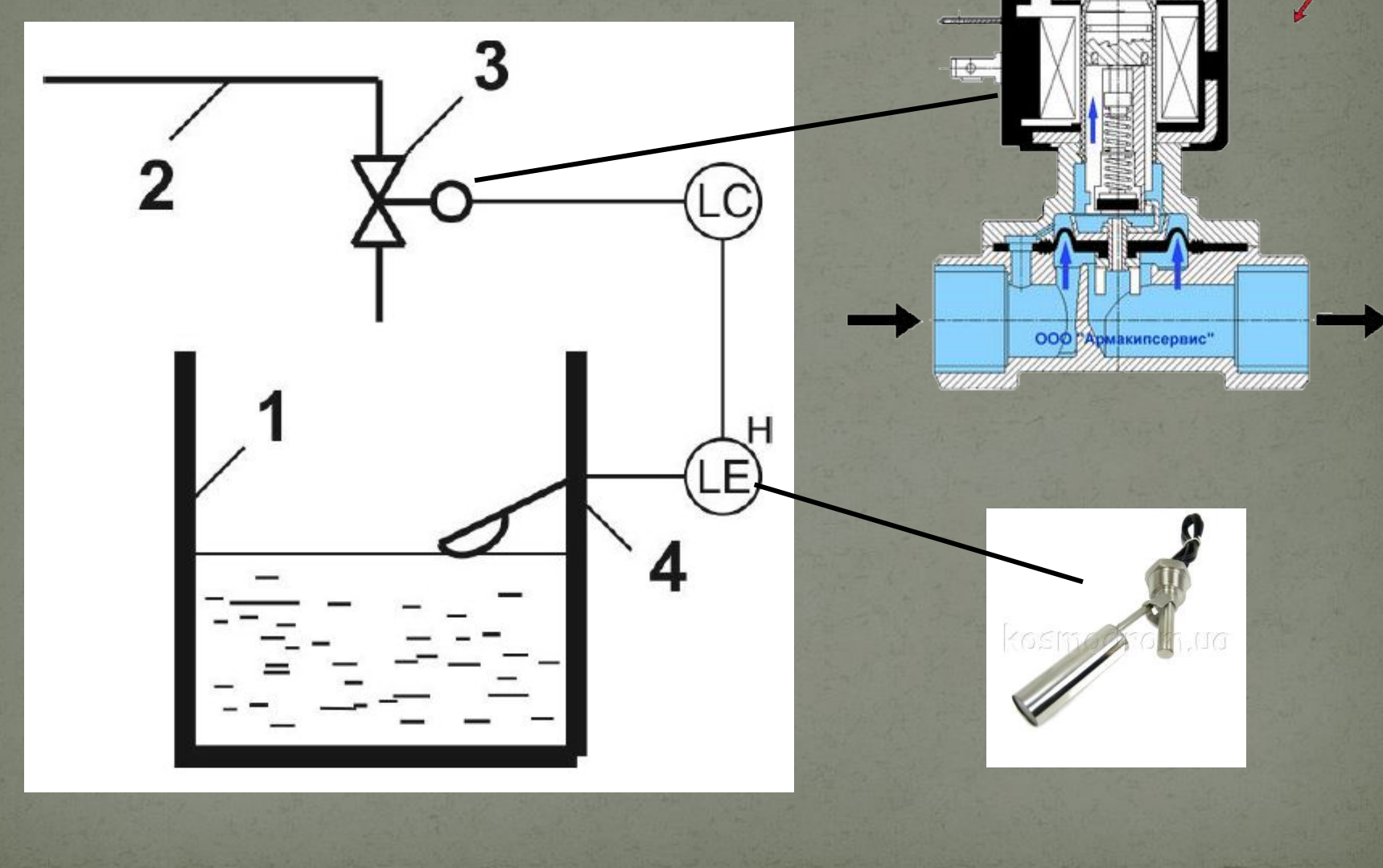

#### Програмування LD

Для реалізації програмного забезпечення ПЛК створимо таблицю змінних проекту

Таблиця змінних

| N⁰ | Параметр       | Ім'я | Тип       | Клас      | Адреса |
|----|----------------|------|-----------|-----------|--------|
| 1  | Верхній рівень | LH   | Дискретна | глобальна | %IX0.0 |
| 2  | Клапан         | VL   | Дискретна | глобальна | %QX1.0 |

#### Створення підпрограму керування рівнем в резервуарі на вкладні РОU правий клік => Добавить объект...

| База данных проекта<br>Добавить действие<br>Новая папка<br>Раскрыть узел<br>Свернуть узел<br>Просмотр экземпляра<br>Просмотр зкземпляра<br>Просмотр дерева вызовов<br>Сохранить как шаблон<br>Исключить из компиляции | 0004<br>0005<br>0006<br>0007<br>0008<br>0009<br>0010<br>0011<br>0012<br>0013 | ¢ |  |  |
|----------------------------------------------------------------------------------------------------|------------------------------------------------------------------------------|---|--|--|
| Исключить из компиляции                                                                                                    |                                                                              |   |  |  |

### Прив'яжемо змінні згідно таблиці до входів та виходів ПЛК

| В В В В В В В В В В В В В В В В В В В                                                                                                    | Lev_one (PRG-LD)                                                                                                    |   |
|----------------------------------------------------------------------------------------------------|----------------------------------------------------------------------------------------------------|---|
| <ul> <li>Сиблиотека SYSUBTIME LUB 20.2.</li> <li>Сиблиотека SYSTASKINFO.UB 20</li> <li>Бортжурная</li> <li>Конзикурация ПЛК</li> <li>Конзикурация тревог</li> <li>Конзикурация тревог</li> <li>Менецжер библиотек.</li> <li>Менецжер паранетров</li> <li>Менецжер поснотра</li> <li>Настройки целевой платфорны</li> <li>ПЛК-Браузер</li> <li>Рабоная область</li> <li>Цифровая трассироек.а</li> </ul> | Image: Constraint of the second second se |   |
| < ><br><u>В</u> POU . Тип Виз                                                                                                    | Ýiàðälláçadeňeiúð aailúð: 0 éç 4096 ábéð (0.00%)           0 ľekálé, 0 lóábólóássáliek,           Diacidő élai: 10 ábéð                                                                                                    | , |

#### Встановлення елементів

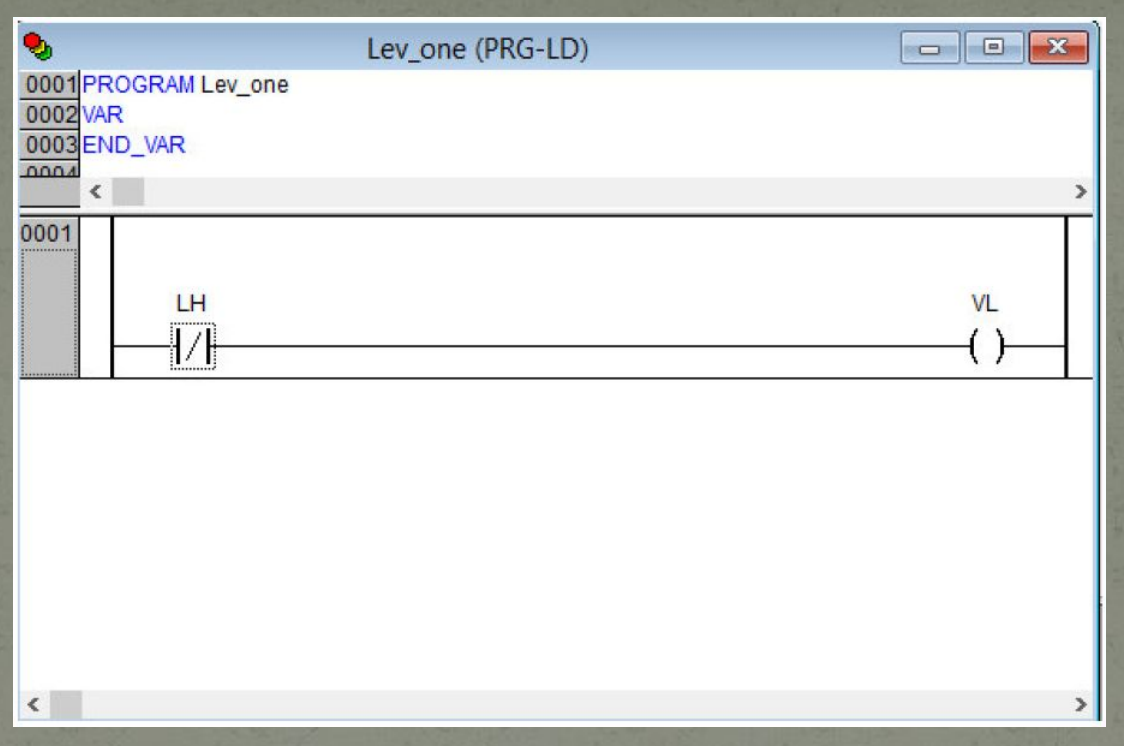

Для використання створеної підпрограми Lev\_one (ми так її назвали) потрібно викликати її з головної програми PLC\_PRG. Для цього потрібно долати рядок «Lev\_one;» у вікні редагування коду головної програми.

### Емуляція

Онлайн-> Режим эмуляции) під єднаємося до емульованого ПЛК та запустимо програму за допомогою вкладки Онлайн головного меню (або ALT+F8) та Старт (або F5).

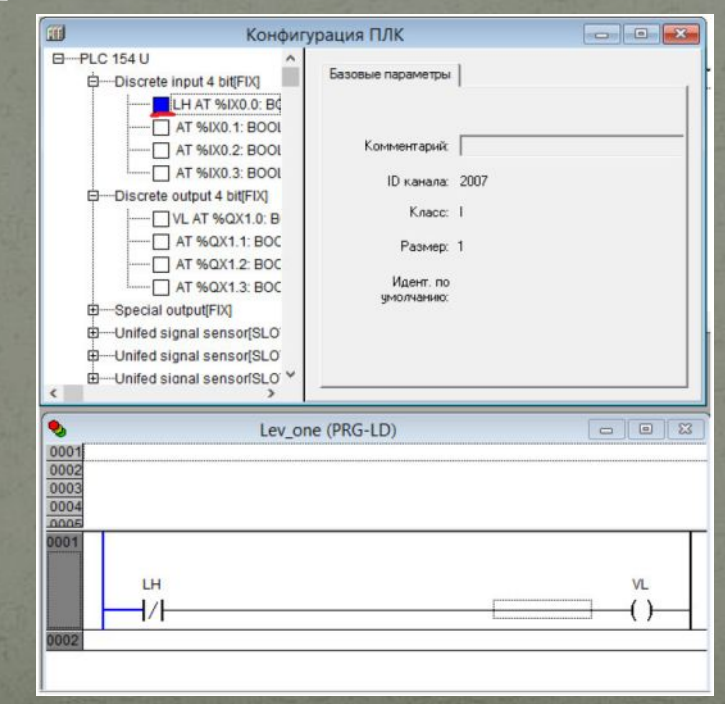